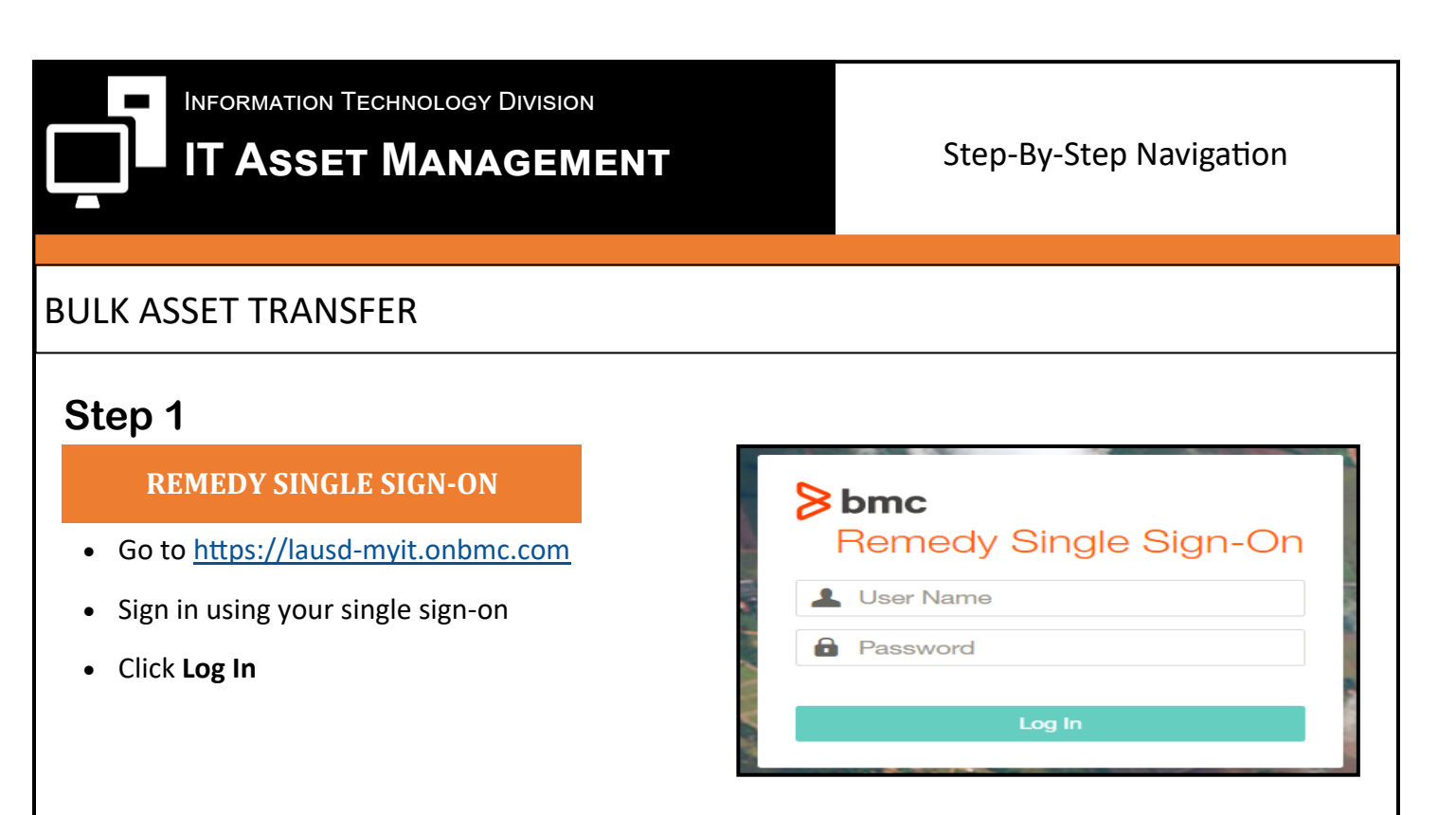

# Step 2

#### SEARCH FOR REQUEST

- Scroll down to the Asset
   Management library
- Click on Show all 16 items
- Click on Bulk Asset Transfer

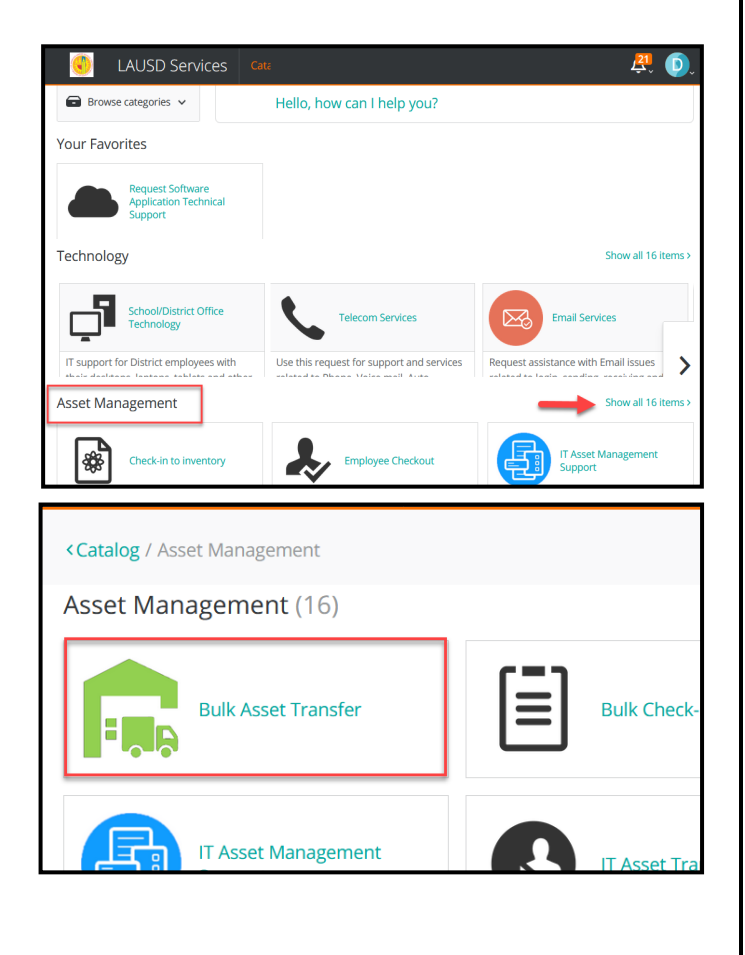

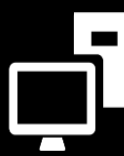

INFORMATION TECHNOLOGY DIVISION

# IT Asset Management

### Step-By-Step Navigation

### BULK ASSET TRANSFER

# Step 3

#### **REQUEST TO ADD**

- Click on CLICK HERE to download
   asset import template
  - \* A pop up window will appear

#### Description

This Catalog is for request to Bulk Transfer devices from one location to another

Please CLICK HERE to download the Bulk Transfer Template. Please fill out the Bulk Transfer Template and then attach it to this request and click on "<u>Submit Request</u>"

# Step 4

### **IMPORT FILE**

- Click OK to download template
- Fill in the fields:
  - $\rightarrow$  Asset Tag or Serial Number
  - \* The IMEI for hotspots is both the asset tag/serial number. You may input in either field.
  - $\rightarrow$  Cost Center
- Save template once complete

| Opening Bulk_Transfer_Request.xlsx                             | ×      |  |  |
|----------------------------------------------------------------|--------|--|--|
| You have chosen to open:                                       |        |  |  |
| Bulk_Transfer_Request.xlsx                                     |        |  |  |
| which is: Microsoft Excel Worksheet (12.0 KB)                  |        |  |  |
| from: https://achieve.lausd.net                                |        |  |  |
| What should Firefox do with this file?                         |        |  |  |
| Open with Excel 2016 (default)                                 | ~      |  |  |
| ◯ <u>S</u> ave File                                            |        |  |  |
| Do this <u>a</u> utomatically for files like this from now on. |        |  |  |
| ОК                                                             | Cancel |  |  |
|                                                                | 6      |  |  |

|   | A         | В             | C           |
|---|-----------|---------------|-------------|
| 1 | Asset Tag | Serial Number | Cost Center |
| 2 |           |               |             |
| 3 |           |               |             |

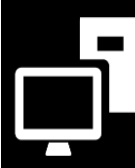

INFORMATION TECHNOLOGY DIVISION

# IT Asset Management

### Step-By-Step Navigation

## **BULK ASSET TRANSFER**

## Step 5

#### **TRANSFER LOCATION**

- Select the site that you would like to transfer the device to
  - Note– If devices need to be transferred to multiple locations, you may indicate that in the template
- Did you fill out the requested information within the bulk transfer template and attach it to this request?

 $\rightarrow$  Select yes

- Click on Attach a file to this request and select saved excel template
- Click on Submit Request

# Step 6

#### **CLOSE REQUEST**

• Click cancel to close request

| Please select the Site that you would like to transfer the device to: * Select                                |  |  |  |
|----------------------------------------------------------------------------------------------------|--|--|--|
| Did you fill out the requested information within the bulk transfer template and attach it to this request? * |  |  |  |
| Large attachments (2 MB and more) can take more time to upload                                                |  |  |  |
| Attach Files or drag and drop files here                                                                      |  |  |  |

Submit Request